# Registo do Operador Económico na Plataforma LRE

### Registo do Operador Económico na Plataforma LRE

Aceder ao portal para Credenciação

A partir de 02 de Julho de 2018 aceder através do link www.livroreclamacoes.pt/entrar

Preenchimento do Formulário

Preenchimento do formulário electrónico disponível

Passo 3

Passo 1

Passo 2

#### Recepção de Credenciais de Acesso

Após preenchimento de formulário será enviado email com credenciais de acesso

#### Passo1 - Aceder ao portal para Credenciação

## Passo 1

- Selecionar a opção registar que dará acesso ao formulário
- A credenciação é um registo de um operador económico/presta dor de serviços e acontece quando este se pretende registar no sistema

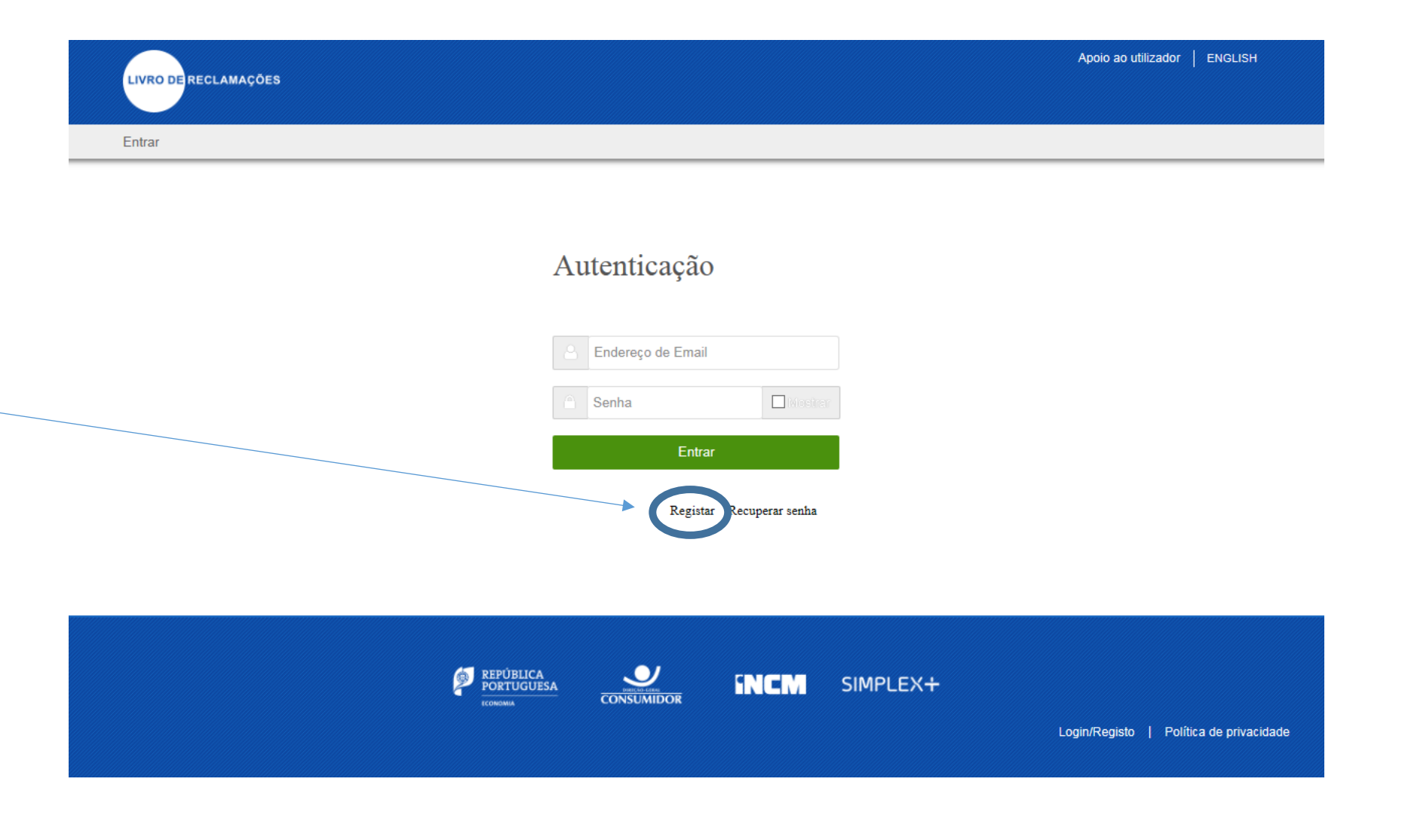

#### Passo2 – Preenchimento do Formulário

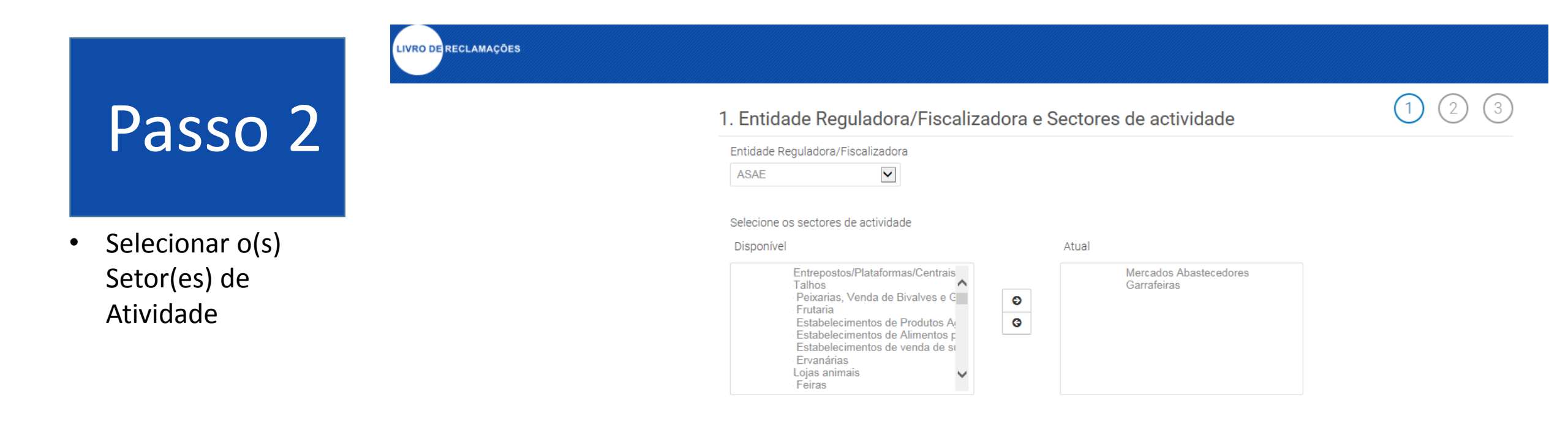

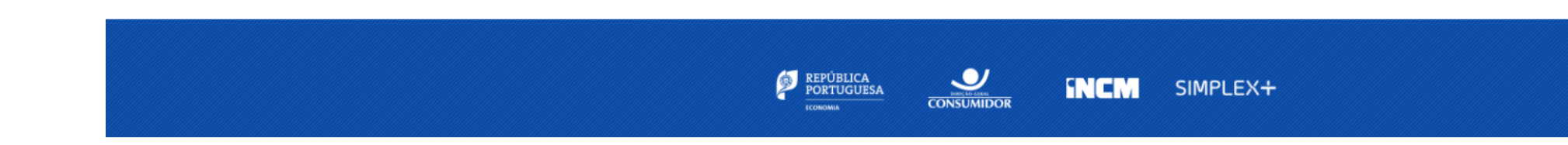

Próximo

### Passo2 – Preenchimento do Formulário (Continuação)

#### LIVRO DE RECLAMAÇÕES

Passo 2

 Preencher o formulário (campos obrigatórios) que dispõe de campos de ajuda de preenchimento

| Denominação Social (Obrigatório) 🥯 | Morada (Obrigatório)                                |
|------------------------------------|-----------------------------------------------------|
| Empresa 123ABC ,LDA                | Rua da Empresa 123 , nº 6                           |
| Nome Comercial (Obrigatório) 🗭     | Localidade (Obrigatório) 🐢                          |
| LOJA 123ABC                        | Campo Grande                                        |
| Campos avançados de pesquisa ᅇ     | Código Postal (Obrigatório) 🗭                       |
| Loja 123ABC do campo grande        | 1600-317                                            |
| NIPC (Obrigatório) 🗭               | Site                                                |
| 55555555                           |                                                     |
| Telefone/telemóvel                 | Email para notificações de reclamações (Obrigatório |
|                                    | reclamacoes123ABC@gmail.com                         |
|                                    | Email para login (Obrigatório) 💷                    |
|                                    | reclamacoes123ABC@gmail.com                         |

🗌 É Franchisado ᅇ

Anterior Próximo

(2)

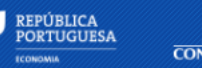

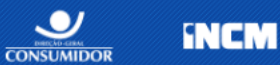

SIMPLEX+

#### Passo3 – Recepção de Credenciais de Acesso

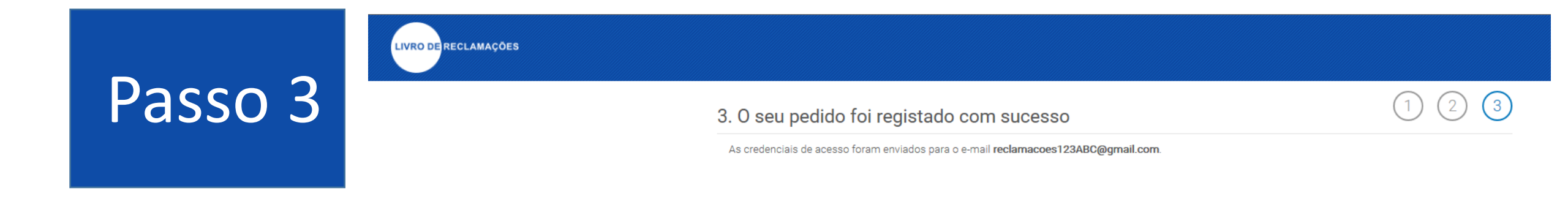

 As credenciais de acesso serão enviadas para o email indicado no formulário com a designação " Email para Login"

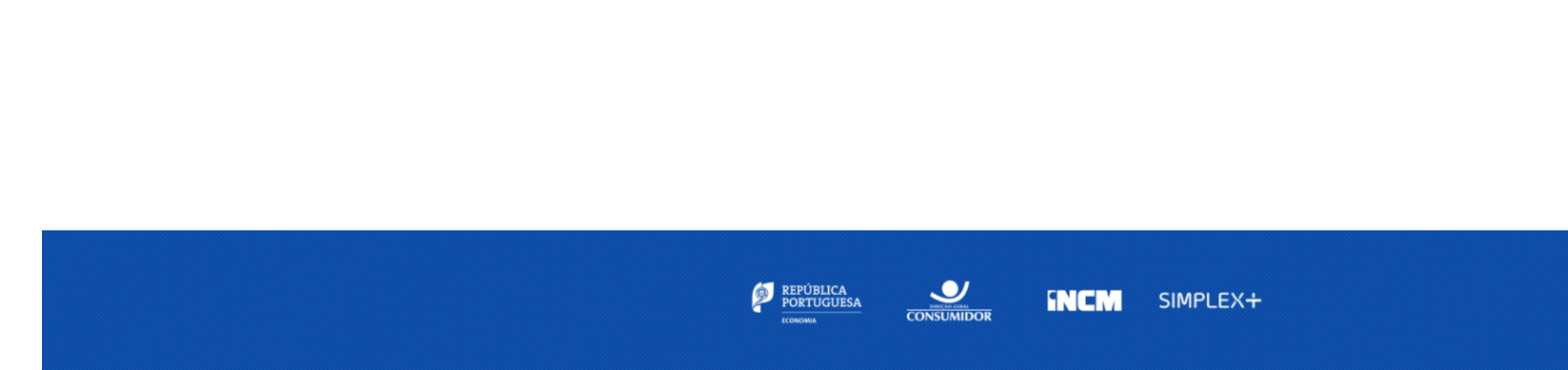

#### Final - Aceder ao portal para Credenciação

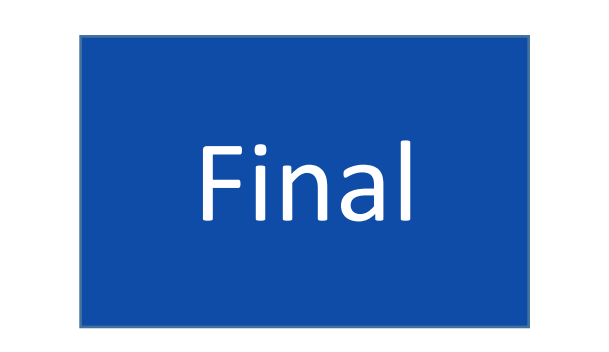

- Aceder à plataforma através do endereço <u>www.livroreclamacoes.pt/entrar</u>
- Inserir o login e password para aceder ao Backoffice

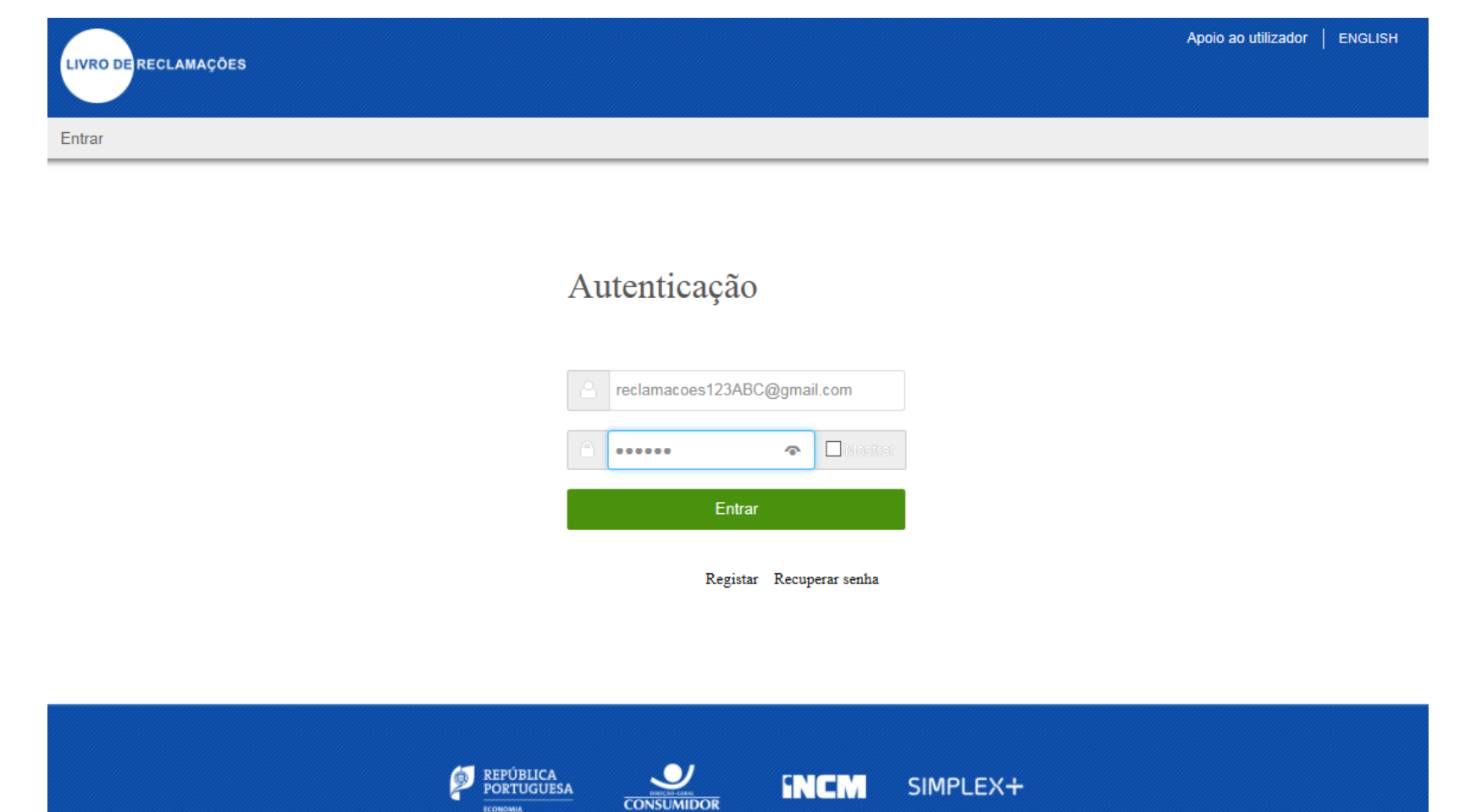

Login/Registo | Política de privacidad